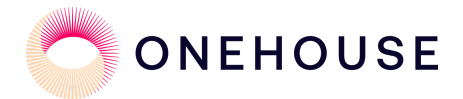

# Setup Guide

# Onehouse Catalog Sync for Databricks Unity Catalog

Jan 2025

# Contents

| Introduction                                                           | 2  |
|------------------------------------------------------------------------|----|
| Prerequisites                                                          | 2  |
| Create a Databricks workspace                                          | 3  |
| Create a Unity Catalog                                                 | 5  |
| Create an S3 Bucket for the metastore                                  | 5  |
| Create an IAM role to access the storage location                      | 5  |
| Create a Unity Catalog metastore                                       | 8  |
| Configure the Unity Catalog for CORS                                   | 11 |
| Connect the Workspace to the Onehouse data storage location            | 12 |
| Create and attach IAM policy for Onehouse customer storage access      | 12 |
| Create a Databricks Storage Credential                                 | 13 |
| Create a Databricks External Location                                  | 15 |
| Gather the external catalog information in Databricks                  | 17 |
| Create the Metadata Catalog Sync in Onehouse                           | 19 |
| Create the Databricks metadata catalog in Onehouse                     | 19 |
| Attach the Onehouse Databricks catalog to one or more Stream Captures. | 20 |

### Introduction

This guide provides a step-by-step recipe for setting up a Onehouse metadata catalog sync to <u>Databrick's Unity Catalog</u>.

This provides a unified governance solution for managing and securing data assets across cloud environments. With <u>Onehouse's OneTable</u> support, users can ingest, and store data in Delta Lake format, and these tables automatically sync to Unity Catalog. This ensures seamless management of metadata, permissions, and lineage in a centralized, secure catalog.

The setup for Databricks Unity Catalog sync setup in Onehouse is relatively easy – the majority of this guide describes how to set up the AWS IAM roles and policies, and Databricks external catalog location.

## Prerequisites

You will need the following:

- A Onehouse account with Admin role, and a provisioned Onehouse project.
- At least one Onehouse table that has Delta Lake metadata. Databricks requires Delta Lake table metadata to work with Onehouse tables. To meet this requirement, be sure you have created a OneTable catalog with Delta Lake enabled, and have attached it to the relevant Stream Capture.
- Databricks 'Account admin' role on your account in order to be able to create a new Databricks Workspace and Catalog.
- Amazon AWS account administrator privileges to be able to create a VPC and IAM roles.

### Create a Databricks workspace

Refer to the Databricks documentation for workspace creation here:

https://docs.databricks.com/en/admin/workspace/quick-start.html#create-a-workspace-usingthe-aws-quick-start-recommended

□ If you don't already have a Databricks workspace or wish to start with a new one, create a new Databricks workspace using the AWS quickstart method.

| ≡ 🤪 Account        |                   |         |                                                                      |                                  |                                                                                            |                                                                              |                     |           | 0             | C    |
|--------------------|-------------------|---------|----------------------------------------------------------------------|----------------------------------|--------------------------------------------------------------------------------------------|------------------------------------------------------------------------------|---------------------|-----------|---------------|------|
| 器 Workspaces       | Workspaces        |         |                                                                      |                                  |                                                                                            |                                                                              |                     | 1         | Create worksp | pace |
| 🗠 Usage            | Filter workspaces |         | Q                                                                    |                                  |                                                                                            |                                                                              |                     |           |               |      |
| Se User management | Name              | Status  | Pricing tier                                                         | Region                           | Storage                                                                                    | Credential name                                                              | Created             | Metastore |               |      |
| Previews           | Vishal3           | Running | Create Workspac                                                      | •                                |                                                                                            | ×                                                                            | 09/06/2024          | us-west-2 | Open 🗗        | :    |
| Settings           | Vishal2           | Failed  | Create Workspace                                                     |                                  |                                                                                            |                                                                              | 09/06/2024          | -         |               | :    |
|                    | Vishal            | Failed  | A workspace is an environme                                          | ent to access all o              | of your Databricks data asset                                                              | s and computational                                                          | 09/05/2024          | -         |               | :    |
|                    | Andy              | Running | resources. Learn more                                                |                                  |                                                                                            | 06/05/2024                                                                   | us-west-2           | Open 🖪    | :             |      |
|                    | PM Team           | Running | How would you like to create                                         | your workspace                   |                                                                                            | 07/16/2023                                                                   | metastore-us-east-1 | Open 🗗    | :             |      |
|                    | Onehouse Benchm   | Running |                                                                      |                                  |                                                                                            |                                                                              | 10/17/2022          | -         | Open 📑        | :    |
|                    | Ethan performance | Running | Quickstart (Recomm<br>Use Quickstart to cre<br>workspace in just a f | ended)<br>ate a<br>w clicks<br>) | Manual<br>Typically for adva<br>AWS experience.<br>create your own s<br>credentials config | nced users with<br>You will need to<br>torage and<br>urations<br>Cancel Next | 05/19/2022          | •         | Open t        |      |

Note that if you intend to create a new Unity catalog, this will need to be done in an AWS region that has not already been used to host a Unity catalog.

| 🗏 🥪 Account        |                   |         |                                                                                                    |            |                     | 0             | C    |
|--------------------|-------------------|---------|----------------------------------------------------------------------------------------------------|------------|---------------------|---------------|------|
| 器 Workspaces       | Workspaces        |         |                                                                                                    |            |                     | Create worksp | pace |
| 💑 Catalog          | Filter workspaces |         | Let's set up your workspace ×                                                                                                    |            |                     |               |      |
| Se User management | Name              | Status  | We're going to send you to your AWS Console to configure your account                                                                                                    | Created    | Metastore           |               |      |
| Previews           | Vishal3           | Running | Once you size in well are populate a CloudEermation template that creater an IAM role and \$2                                                                                                    | 09/06/2024 | us-west-2           | Open 🗗        | :    |
| Settings           | Vishal2           | Failed  | bucket for you, then deploys your workspace.                                                                                                    | 09/06/2024 | -                   |               | :    |
|                    | Vishal            | Failed  | If you encounter any errors during the process, reach out at onboarding-help.databricks.com for                                                                                                    | 09/05/2024 | -                   |               | ÷    |
|                    | Andy              | Running | troubleshooting guidance.                                                                                                    | 06/05/2024 | us-west-2           | Open 🗗        | :    |
|                    | PM Team           | Running |                                                                                                    | 07/16/2023 | metastore-us-east-1 | Open 🖸        | :    |
|                    | Onehouse Benchm   | Running | workspace Name                                                                                                    | 10/17/2022 |                     | Open 🖪        | :    |
|                    | Ethan performance | Running | Acme                                                                                                    | 05/19/2022 | -                   | Open 🗗        | :    |
|                    |                   |         | Human readable name for your workspace           AWS Region of the Databricks workspace           us-east-2           AWS Region where the workspace will be created           Cancel           Start Quickstart |            |                     |               |      |

In AWS, you'll need to acknowledge that roles will be created in your account. (The roles all start with 'databricks-workspace-stack-'.)

| Public extensions    | Capabilities                                                                                                    |
|----------------------|----------------------------------------------------------------------------------------------------|
| Activated extensions |                                                                                                    |
| Publisher            | () The following resource(s) require capabilities: [AWS::IAM::Role]                                                                                                    |
|                      | This template contains Identity and Access Management (IAM) resources. Check that you want to create each of these resources and that they have the minimum required permissions. In addition, they have custom names. Check that the custom names are unique within your AWS account. Learn more [2] |
| Spotlight            | I acknowledge that AWS CloudFormation might create IAM resources with custom names.                                                                                                    |
| Feedback             | h h                                                                                                    |
|                      | Cancel Create change set Create stack                                                                                                    |

You'll see several CloudFormation events scroll by. When the stack shows 'COMPLETE', you can continue.

| aws III Q Search                               | [Option-                                                                  | -s] D                         | 🗘 🕜 🕸 United States (Ohio             | o) ▼ cameron@onehouse.ai @ 6546-5423-5321 ▼                  |
|------------------------------------------------|---------------------------------------------------------------------------|-------------------------------|---------------------------------------|--------------------------------------------------------------|
| <u>CloudFormation</u> > <u>Stacks</u> >        | databricks-workspace-stack-1b7c9                                          |                               | <b>N</b>                              | 0 0                                                          |
| CloudFormation <                               | 🗆 Stacks (1) 🕜                                                            | databricks-workspace-stack-1b | 97c9                                  | © >                                                          |
| Stacks<br>Stack details<br>Drifts<br>StackSets | Filter status       Q     Filter by stack name       C     View nested    | < Stack info Events - up      | Delete Update dated Resources Outputs | Stack actions     Create stack       Parameters     Template |
| Exports                                        | < 1 > Stacks databricks-workspace-stack-1b7c9                             | Resources (14)                |                                       | ⊘           < 1 >   ⊗                                        |
| laC generator                                  | <ul> <li>2025-01-10 12:44:46 UTC-0800</li> <li>CREATE_COMPLETE</li> </ul> | Logical ID cataloglamRole     | AWS::IAM::Role                        | 7     Status     ▼       ② CREATE_COMPLETE                   |
| Hooks overview New                             |                                                                           | II catalogIamRolePolicy       | AWS::IAM::Policy                      | CREATE_COMPLETE                                              |
|                                                |                                                                           | CopyZips                      | Custom::CopyZips                      | O CREATE_COMPLETE                                            |

Go back to Databricks, and refresh the browser page to see the new workspace in the list.

## Create a Unity Catalog

You will also need to enable Unity Catalog metastore in the workspace.

Refer to the Databricks documentation 'Managing Unity Catalog' at: <u>https://docs.databricks.com/en/data-governance/unity-catalog/get-started.html</u>

Also, refer 'Create a Unity Catalog' at: <u>https://docs.databricks.com/en/data-governance/unity-catalog/create-metastore.html</u>

#### Create an S3 Bucket for the metastore

□ Name the S3 bucket something unique, but identifying it as a metastore.

| Amazon 53 bucket   Create bucket and amazon 53 bucket Create bucket and amazon 54 bucket So can countianers for data stored in 53. Cencer countiguous exast 2. bucket type Info Counting to for some cases and access patterns. General purpose buckets are the original 53 bucket type. Tripe Counting to for some cases and access patterns. General purpose buckets are the original 53 bucket type. Tripe Counting to for some cases and access patterns. General purpose buckets are the original 53 bucket type. Tripe Counting to for some cases and access patterns. General purpose buckets are the original 53 bucket type. Tripe Counting to for some cases and access patterns. General purpose buckets are the original 53 bucket type. Tripe Counting to for some cases and access patterns. General purpose buckets are the original 53 bucket type. Tripe Counting to for some cases and access patterns. General purpose buckets are the original 53 bucket type. Tripe Counting to for some cases and access patterns. General purpose buckets are the original 50 bucket type. Tripe Counting to for some cases and access patterns. General purpose buckets are the original 50 bucket type. Tripe Counting to for some cases and access patterns. General purpose buckets are the original 50 bucket type. Tripe Counting to for some cases and access patterns. General purpose buckets are the original 50 bucket transmite original 50 bucket transmite original 50 b                                                                                                    | S Q Search                                                                                                    | [Option+S]                                                                                               | D A                                                                | \$ Ø \$                                            | United States (Ohio) 🔻                                  | cameron@onehouse.ai @ 6546-5           | 423-53 |
|----------------------------------------------------------------------------------------------------|----------------------------------------------------------------------------------------------------|----------------------------------------------------------------------------------------------------|--------------------------------------------------------------------|----------------------------------------------------|---------------------------------------------------------|----------------------------------------|--------|
| Beach Bucket info   Reserved and stored in 53.   Beach configuration   With Region   US fast (bin) us-sat-2:   Boach surport   Oncomparing on   Reserved and stores a starters. General purpore buckets are the original 53 bucket type. Thrip   Image: Store Store S                                                                                                    | Amazon S3 > Buckets > Create bucket                                                                                                    |                                                                                                    |                                                                    |                                                    |                                                         | 0                                      | ₽      |
| General configuration WX Regin UX5 East (Ohio) us-east-2 UX5 East (Ohio) us-east-2 UX5 East (Ohio) UX5 East (Ohio) UX5 East (Ohio  | reate bucket Info<br>ckets are containers for data stored in S3.                                                                        |                                                                                                    |                                                                    |                                                    |                                                         |                                        |        |
| WS Region   JS East (Chiol) us-east-2   Succet type info   Info   Consent purpose   Necommended for low-latency use cases and access patterns. General purpose buckets are the original 53 bucket type. Thy allows ank of storage classes that redundantly store objects across multiple Availability Zone.   Info Intercommended for low-latency use cases. These buckets use only the 53 Express One Zone storage class, which arouses number of low-latency use cases. These buckets use only the 53 Express One Zone storage class, which arouses number of low-latency use cases. These buckets use only the 53 Express One Zone storage class, which arouses number of low-latency use cases. These buckets use only the 53 Express One Zone storage class, which arouses number of low-latency use cases. These buckets use only the 53 Express One Zone storage class, which arouses number of low-latency use cases. These buckets use only the 53 Express One Zone storage class, which arouses number of low-latency use cases. These buckets use only the 53 Express One Zone storage class, which arouses number of low-latency use cases. These buckets use only the 53 Express One Zone storage class, which arouses hubite the global namespace and follow the bucket naming rules. See rules for bucket naming in the Storage class that redundantly in the global namespace and follow the bucket naming rules. See rules for bucket naming in the Storage classes that redundant proves objects.  Choose bucket Choose bucket Choose bucket Choose bucket for form-latency use cases to this bucket form other AWS accounts and the use of access control lists (AcLs). Object ownership determines who can specify access to objects. Choose bucket in this bucket are owned by this account. Access to this bucket and its objects is specified using original ACLs. Oblect in this bucket are owned by other AWS accounts. Ac                                                                                                    | General configuration                                                                                                    |                                                                                                    |                                                                    |                                                    |                                                         |                                        |        |
| US East (Ohio) us-east-2<br>Backet type Info                                                                                                    | AWS Region                                                                                                    |                                                                                                    |                                                                    |                                                    |                                                         |                                        |        |
| Backet type Info        Original Synchronic Status asses and access patterns. General purpose buckets are the original S3 bucket type. They allow an ink of storage classes that redundantly store objects across multiple Availability Zones.     Original Synchronic Status processing of data within a single Availability Zone.     Original Synchronic Status processing of data within a single Availability Zone.     Original Synchronic Status processing of data within a single Availability Zone.     Original Synchronic Status processing of data within a single Availability Zone.     Original Synchronic Status processing of data within a single Availability Zone.     Original Synchronic Status processing of data within a single Availability Zone.     Original Synchronic Status processing of data within a single Availability Zone.     Original Synchronic Status processing of data within a single Availability Zone.     Original Synchronic Status processing of data within a single Availability Zone.     Original Synchronic Status processing of data within a single Availability Zone.     Original Synchronic Status processing of data within a single Availability Zone.     Original Synchronic Status processing of data within a single Availability Zone.     Original Synchronic Synchronic Synchro                                          | US East (Ohio) us-east-2                                                                                                    |                                                                                                    |                                                                    |                                                    |                                                         |                                        |        |
| General purpose<br>Recommended for most use cases and access patterns. General purpose buckets are the original S3 bucket type. They<br>allow a mix of storage classes that redundantly store objects across multiple Availability Zones. Directory<br>Recommended for low-latency use cases. These buckets use only the S3 Express One Zone storage class, which<br>provides faster processing of data within a single Availability Zone. Bucket name info<br>databricks-unity-catalog-acme<br>sucket name must be unique within the global namespace and follow the bucket naming rules. See rules for bucket naming [2]<br>Copy settings from existing bucket - optional<br>Daty the bucket settings in the following configuration are copied.<br>Choose bucket<br>format: s3://bucket/prefix Object Ownership Info<br>Control ownership of objects written to this bucket from other AW5 accounts and the use of access control lists (ACLs). Object ownership determines who can specify access to objects. O ACLs disabled (recommended)<br>All objects in this bucket are owned by this account. Access to this bucket and its objects is specified using only<br>policies. O ACLs disabled (recommended)<br>All objects in this bucket are owned by this account. Access to this bucket and its objects is specified using only<br>policies. O Action of the bucket are owned by this account. Access to this bucket and its objects is specified using only<br>policies. O Action of the bucket are owned by this account. Access to this bucket and its objects is specified using only<br>policies. O Action of the bucket are owned by this account. Access to this bucket and its objects is specified using only<br>policies. O Action of the bucket are owned by other AWS accounts. Access to this bucket and its objects is appecified using only<br>policies.                                                                                                    | Bucket type Info                                                                                                    |                                                                                                    |                                                                    |                                                    |                                                         |                                        |        |
| Bucket name Info databricks-unity-catalog-acme Under the global namespace and follow the bucket naming rules. See rules for bucket naming C Copy settings from existing bucket - optional Only the bucket settings in the following configuration are copied. Choose bucket Permat: s3://bucket/perfix C C Copy Setting from C Control ownership of objects written to this bucket from other AWS accounts and the use of access control lists (ACLs). Object ownership determines who can specify access to objects. C ACLs disabled (recommended) Al objects in this bucket are owned by this account. Access to this bucket and its objects is specified using only polices. C ACLs disabled (recommended) Al objects in this bucket are owned by this account. Access to this bucket and its objects is specified using only polices. C ACLS disabled (recommended) Al objects in this bucket are owned by this account. Access to this bucket and its objects is specified using only polices. C ACLS disabled (recommended) Al objects in this bucket are owned by this account. Access to this bucket and its objects is specified using only polices. C ACLS disabled (recommended) Al objects in this bucket are owned by other AWS accounts. Access to this bucket and its objects can be specified Copy access to access to this bucket and its objects is appendixed on the access to this bucket and its objects can be specified Copy access to access to this bucket and its objects can be specified Copy access to access to this bucket and its objects can be specified Copy access Copy access to access to this bucket and its objects can be specified Copy access to copy access to copy access to copy access to copy access to copy access Copy access to copy access to this bucket and its objects can be specified Copy access Copy access to this bucket and its objects can be specified Copy access Copy access Copy access Copy access Copy access Copy access Copy access Copy access Copy access Copy access Copy access Copy access Copy access Copy access Copy access Copy access Copy ac | • General purpose<br>Recommended for most use cases and access patterns. G<br>allow a mix of storage classes that redundantly store obj | eneral purpose buckets are the original S3 bucket type. They<br>ects across multiple Availability Zones. | O Directory<br>Recommended for low-lu<br>provides faster processin | atency use cases. Thes<br>ng of data within a sing | e buckets use only the S3 Exp<br>gle Availability Zone. | ress One Zone storage class, which     |        |
| databricks-unity-catalog-acme     bucket name must be unique within the global namespace and follow the bucket naming rules. See rules for bucket naming []   Copy settings from existing bucket - optional Inty the bucket settings in the following configuration are copied. Choose bucket ormat: s3://bucket/prefix                                                                                                    | Bucket name Info                                                                                                    |                                                                                                    | $\bigcirc$                                                         |                                                    |                                                         |                                        |        |
| Sector and must be unique within the global namespace and follow the bucket naming rules. See rules for bucket naming []   Copy settings from existing bucket - optional Only the bucket settings in the following configuration are copied. Choose bucket ormat: s3://bucket/prefix                                                                                                    | databricks-unity-catalog-acme                                                                                                    |                                                                                                    | Ŭ,                                                                 |                                                    |                                                         |                                        |        |
| Choose bucket                                                                                                    | Bucket name must be unique within the global namespace and                                                                              | follow the bucket naming rules. See rules for bucket naming                                              | 3                                                                  |                                                    |                                                         |                                        |        |
| Choose bucket settings in the following configuration are copied.  Choose bucket  Choose bucket Choose bucket  Choose bucket  Choose bucket  Choose bucket  Choose bucket Choose bucket  Choose bucket  Choose bucket  Choose bucket  Choose bucket C  | Copy settings from existing bucket - optional                                                                                           |                                                                                                    |                                                                    |                                                    |                                                         |                                        |        |
| Choose bucket Tormat: s3://bucket/prefix                                                                                                    | Only the bucket settings in the following configuration are copi                                                                        | ed.                                                                                                    |                                                                    |                                                    |                                                         |                                        |        |
| Format: s3://bucket/prefix         Object Ownership info         Control ownership of objects written to this bucket from other AW5 accounts and the use of access control lists (ACLs). Object ownership determines who can specify access to objects.         Image: AcL disabled (recommended)<br>All objects in this bucket are owned by this account. Access to this bucket and its objects is specified using only<br>policies.         Image: Access to this bucket are owned by this account. Access to this bucket and its objects is specified using only<br>policies.         Image: Access to this bucket are owned by other AW5 accounts. Access to this bucket and its objects can be specified<br>using ACLs.                                                                                                    | Choose bucket                                                                                                    |                                                                                                    |                                                                    |                                                    |                                                         |                                        |        |
| Object Ownership Info         Control ownership of objects written to this bucket from other AWS accounts and the use of access control lists (ACLs). Object ownership determines who can specify access to objects.         ACLs disabled (recommended)         All objects in this bucket are owned by this account. Access to this bucket and its objects is specified using only policies.         Chain of the second of the second of                                                                                                    | Format: s3://bucket/prefix                                                                                                    |                                                                                                    |                                                                    |                                                    |                                                         |                                        |        |
| Object Ownership Info         Control ownership of objects written to this bucket from other AWS accounts and the use of access control lists (ACLs). Object ownership determines who can specify access to objects.         • ACLs disabled (recommended)         All objects in this bucket are owned by this account. Access to this bucket and its objects is specified using only policies.         • Objects in this bucket can be owned by other AWS accounts. Access to this bucket and its objects can be specified using only using ACLs.                                                                                                    |                                                                                                    |                                                                                                    |                                                                    |                                                    |                                                         |                                        |        |
| Control ownership of objects written to this bucket from other AWS accounts and the use of access control lists (ACLs). Object ownership determines who can specify access to objects.  All objects in this bucket are owned by this account. Access to this bucket and its objects is specified using only policies.  All objects in this bucket can be owned by other AWS accounts. Access to this bucket and its objects can be specified using only using ACLs.                                                                                                    | Object Ownership Info                                                                                                    |                                                                                                    |                                                                    |                                                    |                                                         |                                        |        |
| ACLs disabled (recommended)     All objects in this bucket are owned by this account. Access to this bucket and its objects is specified using only     policies.     O ACLs enabled     Objects in this bucket can be owned by other AWS accounts. Access to this bucket and its objects can be specified     using ACLs.                                                                                                    | Control ownership of objects written to this bucket from                                                                                | n other AWS accounts and the use of access control lis                                                   | sts (ACLs). Object ownership det                                   | termines who can sp                                | pecify access to objects.                               |                                        |        |
| 8-1025 kararan Mikelanda - Baharan Tamar Kardin and                                                                                                    | • ACLs disabled (recommended)<br>All objects in this bucket are owned by this account. Acce<br>policies.                                | ss to this bucket and its objects is specified using only                                                | O ACLs enabled<br>Objects in this bucket ca<br>using ACLs.         | in be owned by other A                             | WS accounts. Access to this b                           | ucket and its objects can be specified |        |
| © 2026 Among Web Consists in a site officient States - Delana, Consist of the set                                                                                                    |                                                                                                    |                                                                                                    |                                                                    |                                                    |                                                         |                                        |        |

#### Create an IAM role to access the storage location

□ In the Databricks account console, click on your username in the upper right corner, and copy the **Account ID** value.

- □ In AWS IAM, create a new role.
  - □ Type: Custom Trust policy
  - □ Paste in the following policy, substituting the Databricks Account #.

```
"Version": "2012-10-17",
       "Statement": [
         {
           "Effect": "Allow",
           "Principal": {
             "AWS": [
     arn:aws:iam::414351767826:role/unity-catalog-prod-UCMasterRole-14S5ZJ
    VKOTYTL"
           },
           "Action": "sts:AssumeRole",
           "Condition": {
             "StringEquals": {
                "sts:ExternalId": "<DATABRICKS_ACCT_ID>"
             }
         }
       1
Click 'Next', and 'Next' and name the role something similar to
   databricks-unity-catalog-access
Click 'Create Role'
Click into the new role, and copy the ARN for the role you just created:
```

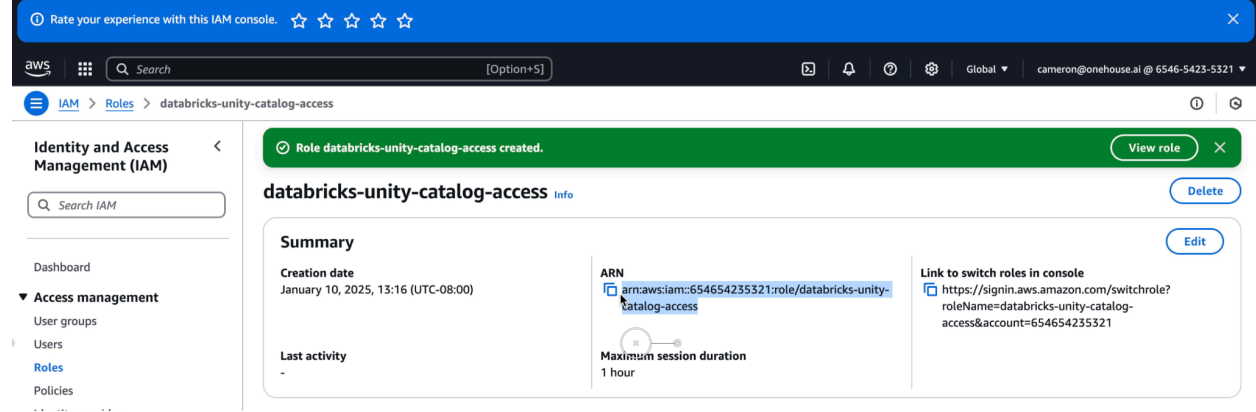

Scroll down and click the 'Trust relationships' tab, then click 'Edit trust policy'

Add the ARN for the this role to the list of Principals. (This makes the role self-assumable.)

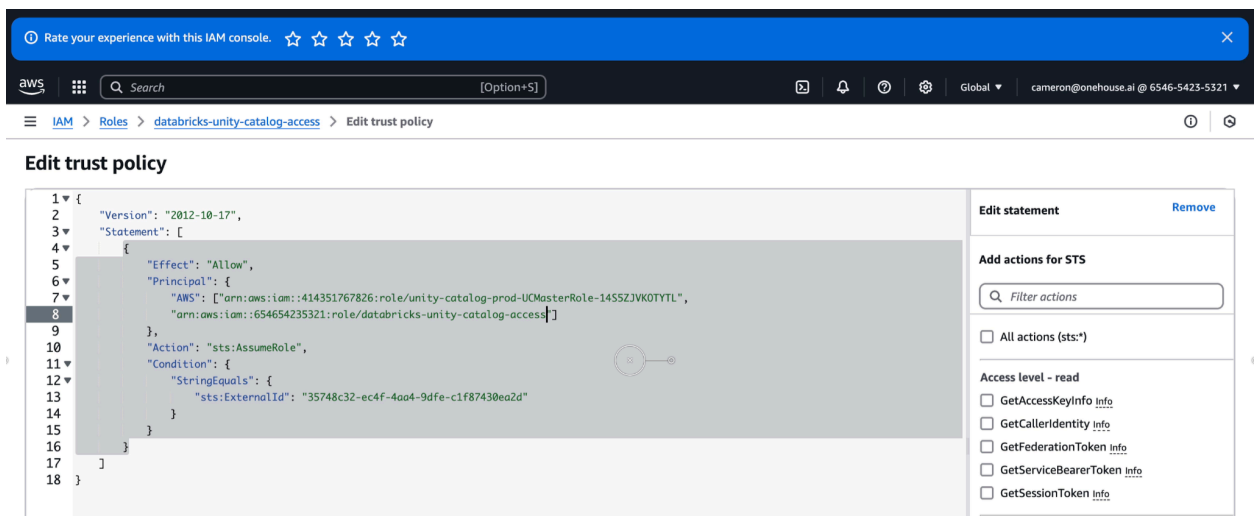

Click 'Update Policy'

Create a new IAM policy to allow access to the S3 metastore bucket created earlier. Be sure to replace the bucket name and also the assumable role. Name the policy something like: databricks-unity-catalog-s3-access

```
"Version": "2012-10-17",
   "Statement": [
          {
                "Action": [
                      "s3:GetObject",
                      "s3:PutObject",
                       "s3:DeleteObject",
                      "s3:ListBucket",
                      "s3:GetBucketLocation"
                ],
                "Resource": [
                       "arn:aws:s3:::databricks-unity-catalog-acme/*",
                       "arn:aws:s3:::databricks-unity-catalog-acme"
                ],
                "Effect": "Allow"
          },
          {
                "Action": [
                      "sts:AssumeRole"
                ],
                "Resource": [
arn:aws:iam::654654235321:role/databricks-unity-catalog-access"
```

```
"Effect": "Allow"
}
]
}
```

- Navigate back to the databricks-unity-catalog-access role you created and scroll down to the Permissions tab, and under 'Permissions policies, click 'Add permissions'.
- Attach the databricks-unity-catalog-s3-access policy you created to the role.

| aws |       |        | Q Search                                               | [Option+9 | 5]     | I              | 2 | ¢ Ø                         | ٢ | Global 🔻     | cameron@onehouse.ai @ 6546-5423-5321 ▼ |
|-----|-------|--------|--------------------------------------------------------|-----------|--------|----------------|---|-----------------------------|---|--------------|----------------------------------------|
| ≡   | IAM   | > Rol  | es > databricks-unity-catalog-access > Add permissions |           |        |                |   |                             |   |              | 0 0                                    |
| Att | ach p | oolic  | y to databricks-unity-catalog-access                   |           |        |                |   |                             |   |              |                                        |
|     | • Cu  | rren   | t permissions policies (0)                             |           |        |                |   |                             |   |              |                                        |
| (   | Othe  | . per  | missions policies (1/1073)                             |           |        |                |   |                             |   |              | Ø                                      |
|     |       |        |                                                        |           |        | Filter by Type |   |                             |   |              |                                        |
|     | Q da  | tabric | ks                                                     |           | ×      | All types      |   | <ul> <li>1 match</li> </ul> |   |              | < 1 > 😂                                |
|     | <     | Polic  | :y name                                                | ▲         | Туре   | (x)0           |   |                             |   | ▼   Descript | ion                                    |
|     |       | ÷      | databricks-unity-catalog-s3-access                     |           | Custom | ner managed    |   |                             |   | -            |                                        |
|     |       |        |                                                        |           |        |                |   |                             |   | (            | Cancel Add pomissions                  |
|     |       |        |                                                        |           |        |                |   |                             |   |              |                                        |
|     |       |        |                                                        |           |        |                |   |                             |   |              |                                        |
|     |       |        |                                                        |           |        |                |   |                             |   |              |                                        |

#### **Create a Unity Catalog metastore**

□ In the Databricks Account console, click on 'Catalog' in the left navigation area, and then click 'Create metastore'

| 📃 🥪 Account               |                                                            |                                |                                                                    |                              | •                          |
|---------------------------|------------------------------------------------------------|--------------------------------|--------------------------------------------------------------------|------------------------------|----------------------------|
| ₩orkspaces     Ar Catalog | Catalog                                                    |                                |                                                                    |                              |                            |
| Usage                     | Metastores                                                 |                                |                                                                    |                              |                            |
| 🐣 User management         | A metastore is the top-level container for catalog in Unit | / Catalog. Within a metastore, | Unity Catalog provides a 3-level namespace for organizing data: ca | talogs, schemas (also called | d databases), and tables / |
| 해 Cloud resources         | views. Learn more 🖸                                        |                                |                                                                    |                              |                            |
| Previews                  | Q Filter metastores                                        |                                |                                                                    |                              | Create metastore           |
| ASS Settings              |                                                            |                                |                                                                    | =                            |                            |
|                           | Name                                                       | Region                         | Path                                                               | Created at =↓                | Updated at                 |
|                           | us-west-2                                                  | us-west-2                      | s3://us-west-2-databricks-metastore-bucket/19d2f021-1              | 06/05/2024                   | 01/02/2025                 |
|                           | metastore-us-east-1                                        | us-east-1                      | s3://databricks-workspace-stack-bf4d5-metastore-bucket             | 07/16/2023                   | 09/25/2023                 |
|                           | metastore-us-west-1                                        | us-west-1                      | s3://databricks-workspace-stack-c2f31-metastore-bucket             | 07/16/2023                   | 07/16/2023                 |
|                           |                                                            | (                              | х)—0                                                               |                              |                            |

Choose an AWS region that has not already been used to host a Unity catalog. Paste in the S3 metastore bucket URI. Paste in the IAM role ARN. Click 'Create'.

| ≡ 🤪 Account       |                                                                                                    | ? C |
|-------------------|----------------------------------------------------------------------------------------------------|-----|
| 😹 Workspaces      | Catalog > Create metastore >                                                                                       |     |
| A Catalog         | Create metastore                                                                                                   |     |
| 🗠 Usage           |                                                                                                    |     |
| 🐣 User management | Create metastore – (2) Assign to workspaces                                                                        |     |
| 않 Cloud resources |                                                                                                    |     |
| Previews          | * Name                                                                                                    |     |
| Settings          | acme-us-east-2                                                                                                    |     |
|                   | * Region                                                                                                    |     |
|                   | Ohio (us-east-2)                                                                                                   |     |
|                   | Select the region for your metastore. You will only be able to assign workspaces in this region to this metastore. |     |
|                   | S3 bucket path (optional) ⑦                                                                                        |     |
|                   | s3://databricks-unity-catalog-acme                                                                                 |     |
|                   | Optional location for storing managed tables data across all catalogs in the metastore. Learn more 🖸               |     |
|                   | IAM role ARN (optional) ③                                                                                          |     |
|                   | arn:aws:iam::654654235321:role/databricks-unity-catalog-access                                                     |     |
|                   | Enter the IAM role that Databricks will use to access the S3 bucket. Learn more                                    |     |
|                   | <b>X</b>                                                                                                    |     |
|                   | Create Cancel                                                                                                    |     |
|                   |                                                                                                    |     |

□ When you are asked to 'Configure the IAM Role', note that you have already created the role, but double-check it to be sure that it meets the stated requirements.

| 😑 🥪 Account       |                                           |                                                                                                    | 3 |
|-------------------|-------------------------------------------|----------------------------------------------------------------------------------------------------|---|
| a Workspaces      | Catalog > Create metastore >              |                                                                                                    |   |
| 合 Catalog         | Create metastore                          |                                                                                                    |   |
| 🗠 Usage           |                                           |                                                                                                    |   |
| 😤 User management | Create metastore —                        | 2) Assign to workspaces                                                                                                    |   |
| 양 Cloud resources |                                           |                                                                                                    |   |
| Previews          | * Name                                    | Configure IAM Role ×                                                                                                    |   |
| Settings          | acme-us-east-2                            | Please navigate to the AWS console and configure your IAM role with the below value as the<br>externalID to establish a cross account trust relationship. Learn more |   |
|                   | * Region                                  | S3 bucket path                                                                                                    |   |
|                   |                                           | s3://databricks-unity-catalog-acme                                                                                                    |   |
|                   | Ohio (us-east-2) 🛆                        | IAM role ADN                                                                                                    |   |
|                   | This region already contains a metasto    | amawsilam:654654235321:role/databricks-unity-catalog-access                                                                                                    |   |
|                   |                                           |                                                                                                    |   |
|                   | S3 bucket path (optional) ⑦               | External Id                                                                                                    |   |
|                   | o?ulldatabrieke unitu estaler som         | 35/48C32-eC41-4884-901e-C118/430e820 t                                                                                                    |   |
|                   | Optional location for storing managed t   |                                                                                                    |   |
|                   | optional location for storing managed t   | Skip (not recommended) IAM role configured                                                                                                    |   |
|                   | IAM role ARN (optional) ⑦                 |                                                                                                    |   |
|                   | arn:aws:jam::654654235321:role/           | databricke_unity_catalon_accase                                                                                                    |   |
|                   | Enter the IAM role that Databricks will u | ise to access the S3 bucket. Learn more 🖸                                                                                                    |   |
|                   |                                           |                                                                                                    |   |
|                   | Create Cancel                             |                                                                                                    |   |

□ Select the workspace to be associated with the new metadata store.

| ≡ 🥪 Account                     |                              |                      |              |             |                   | •                       | С |
|---------------------------------|------------------------------|----------------------|--------------|-------------|-------------------|-------------------------|---|
| 😹 Workspaces                    | Catalog > Create metastore > |                      |              |             |                   |                         |   |
| 👌 Catalog                       | Create metastore             |                      |              |             |                   |                         |   |
| 🗠 Usage                         |                              |                      |              |             |                   |                         |   |
| 🐣 User management               | Create metastore —           | Assign to workspaces |              |             |                   |                         |   |
| 양 Cloud resources<br>毌 Previews | Assign acme-us-east-2 to     | workspaces           |              |             |                   |                         |   |
| Settings                        | Filter workspaces            | Q                    |              |             |                   |                         |   |
|                                 | Name                         | Status               | Pricing tier | Region      | Created           | Metastore               |   |
|                                 | Acme                         | Running              | Enterprise   | us-east-2   | today at 12:45 PM | -                       |   |
|                                 | Vishal3                      | Running              | Enterprise   | us-west-2 🕐 | 09/06/2024        | us-west-2 🗹 🛆           |   |
|                                 | Vishal2                      | Failed               | Enterprise   | us-west-2 🕐 | 09/06/2024        | -                       |   |
|                                 | Vishal                       | Failed               | Enterprise   | us-west-2 🕕 | 09/05/2024        | -                       |   |
|                                 | Andy                         | Running              | Enterprise   | us-west-2 🕕 | 06/05/2024        | us-west-2 🖪 🛆           |   |
|                                 | PM Team                      | Running              | Enterprise   | us-east-1 🕛 | 07/16/2023        | metastore-us-east-1 🗹 🛆 |   |
|                                 | Onehouse Benchmarks          | Running              | Enterprise   | us-east-2   | 10/17/2022        | -                       |   |
|                                 | Ethan performance benchmar   | Running              | Enterprise   | us-west-1 🕛 | 05/19/2022        | -                       |   |
|                                 | *                            |                      |              |             |                   |                         |   |
|                                 | 1 workspace selected         |                      |              |             |                   |                         |   |
|                                 | Assign Skip                  |                      |              |             |                   |                         |   |

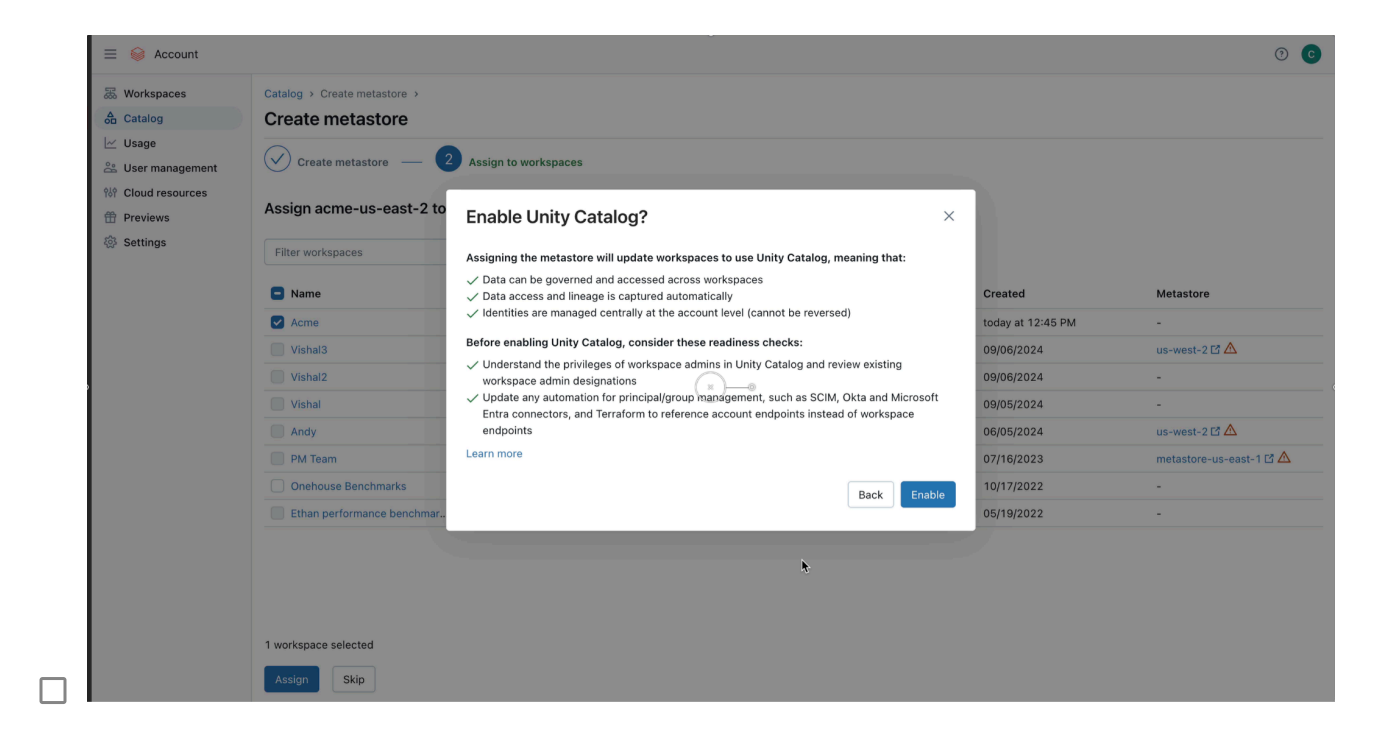

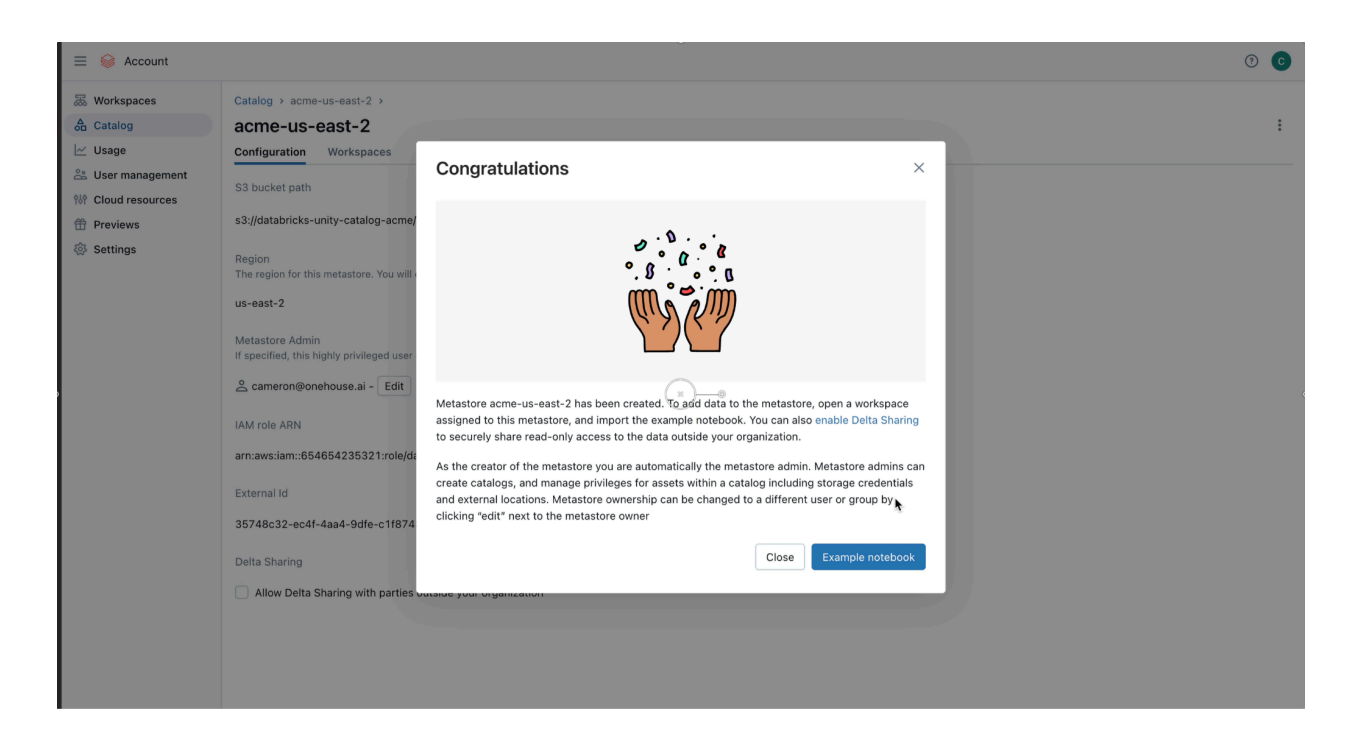

### Configure the Unity Catalog for CORS

Refer to the Databricks documentation to configure the metastore storage for CORS here: <u>https://docs.databricks.com/en/data-governance/unity-catalog/storage-cors.html</u>

### Connect the Workspace to the Onehouse data storage location

To sync your Onehouse tables with Databricks Unity Catalog, you must grant Databricks access to the storage location where your Onehouse tables are stored. This involves creating a Databricks Storage Credential and External Location.

Refer to the Databricks documentation: Create a storage credential for connecting to AWS S3 at: <u>https://docs.databricks.com/en/connect/unity-catalog/cloud-storage/storage-credentials.html</u>

#### Create and attach IAM policy for Onehouse customer storage access

Create a new AWS IAM Policy. This will be to allow access to the Onehouse customer (data lake) storage. Replace the bucket name with your Onehouse S3 customer bucket location, and the 'Resource' with the ARN for the role you created earlier.

```
"Version": "2012-10-17",
"Statement": [
    {
        "Effect": "Allow",
        "Action": [
            "s3:PutObject",
            "s3:GetObject",
            "s3:ListBucket",
            "s3:DeleteObject",
            "s3:GetBucketLocation"
        ],
        "Resource": [
            "arn:aws:s3:::BUCKET_NAME",
            "arn:aws:s3:::BUCKET_NAME/*"
        1
    },
             "Effect": "Allow",
             "Action": "sts:AssumeRole",
             "Resource": "<DATABRICKS_ACCESS_ROLE_ARN"
      }
1
```

□ Click 'Next'. Name the new policy something like: databricks-onehouse-S3-access-ajax

Click 'Create Policy'.

Note: We will reuse the AWS Role created earlier for Unity Catalog access, and simply attach the new policy for Onehouse S3 customer bucket access.

- Back in the databricks-unity-catalog-access role, click 'Add permissions' and 'Attach policies'.
- Select the databricks-onehouse-S3-access-ajax policy that was just created and click 'Add permissions'.

#### Create a Databricks Storage Credential

□ In the Databricks workspace console, click 'Catalog', then the settings gear icon, then 'Credentials'.

| 📃 😂 date                                                                                      | abricks                                                                                                    |                                                                                                    | Q Search data                                                                                                    | a, notek                                                                   |
|-----------------------------------------------------------------------------------------------|----------------------------------------------------------------------------------------------------|----------------------------------------------------------------------------------------------------|----------------------------------------------------------------------------------------------------|----------------------------------------------------------------------------|
| + New                                                                                         | e Catalog<br>Ø Serverl<br>Type to                                                                                                    | ess Starter Warehou<br>search                                                                                                    | se Serverless s                                                                                                   | Delta SI<br>J <b>uick</b> :                                                |
| \equiv 😂 databricks                                                                           |                                                                                                    | Q Search data, notebooks, n                                                                                                    | ecents, and more \$\$ + P                                                                                         | Acme v 🛛 🔶 😮                                                               |
| + New Workspace Workspace Calog Workflows Compute SoL SoL SoL Editor Dashboards Click 'Create | Catalog<br>Ø Serverless Starter Warehouse Serverless<br>Type to search<br>✓ My organization<br>> ☐ system<br>> ☐ main<br>✓ Shared<br>> ☐ samples<br>✓ Legacy<br>> ☐ hive_metastore<br>Credential' | Image: Second State State | <ul> <li>Clean Rooms &gt;&gt; External Data &gt;&gt; Add data</li> <li></li></ul>                                 | Send feedback  Filter  Last viewed Type  Ig to see your recent table here. |
| atabricks 😂                                                                                   |                                                                                                    | Q Search data, notebooks,                                                                                                    | recents, and more 第 + P                                                                                           | Acme 🗸 🔶 😋                                                                 |
| + New  Workspace  Recents  Catalog                                                            | Catalog Explorer > External Data External Locations O Credentials                                                                                                    | D Connections ①                                                                                                    |                                                                                                    | Create credential                                                          |
| Workflows Compute                                                                             | Name Purpos                                                                                                    | credential Type                                                                                                    | Properties                                                                                                    | Owner Comment                                                              |
| SQL<br>SQL Editor<br>Cueries                                                                  | on 99bcc61d-fadd-4364-£ STORA                                                                                                    | GE IAM Role                                                                                                    | IAM role (ARN): arr::aws:iam::654654235321:role/databricks-u<br>External ID: 35748c32-ec4f-4aa4-9dfe-c1f87430ea2d | ' cameron@onehouse.ai                                                      |

□ For the storage credential name, choose something like onehouse-s3-access. Paste in the AWS ARN of the role you created earlier. Click 'Create'.

| atabricks 😂           |                             | Q Search data, notebooks, recents, and more # + P                                           |    | Acme v 🛛 💠 😮        |
|-----------------------|-----------------------------|---------------------------------------------------------------------------------------------|----|---------------------|
| + New                 | Catalog Explorer >          | Create a new storage credential                                                             | ×  |                     |
| Uvrkspace             | External Data               | A storage credential represents an authentication and authorization mechanism for accessing |    |                     |
| C Recents             | External Locations ① Creden |                                                                                             |    |                     |
| Catalog               | Q Filter credentials        | Storage Credential     Service Credential     Preview                                       |    | Create credential   |
| 🗞 Workflows           |                             | * Credential Type                                                                           |    |                     |
| Compute               | Name                        | AWS IAM Pole                                                                                | ~  | Owner Comment       |
| SQL                   | 0- 99bcc61d-fadd-4364-8     |                                                                                             |    | cameron@onehouse.ai |
| SQL Editor            | _                           | Copy from instance profile $\vee$                                                           |    |                     |
| D Queries             |                             |                                                                                             |    |                     |
| E Dashboards          |                             | * Credential name                                                                           |    |                     |
| 📑 Genie               |                             | onehouse-s3-access-ajax                                                                     |    |                     |
| 💭 Alerts              |                             | * IAM role (ARN) Learn more                                                                 |    |                     |
| Query History         |                             |                                                                                             | _  |                     |
| G SQL Warehouses      |                             | arn:aws:iam::654654235321:role/databricks-unity-catalog-access                              |    |                     |
| Data Engineering      |                             | Enter the ARN of the IAM role that has access to the S3 bucket                              |    |                     |
| ≝⊟ Job Runs           |                             | Comment                                                                                     |    |                     |
| 🕅 Data Ingestion      |                             |                                                                                             |    |                     |
| No. Delta Live Tables |                             |                                                                                             | 10 |                     |
| Machine Learning      |                             | > Advanced Options                                                                          |    |                     |
| Playground            |                             |                                                                                             |    |                     |
| L Experiments         |                             | Cancel Croat                                                                                | e  |                     |
| Features              |                             |                                                                                             |    |                     |
| % Models              |                             |                                                                                             |    |                     |
|                       |                             |                                                                                             |    |                     |

□ You can confirm that the role trust policy matches what is offered in the next dialog, but you should have already set this up.

| \equiv 📦 databricks           |                             | O Search data, notebooks, recents, and more \$\$\$\$\$\$\$\$\$\$\$\$\$\$\$\$\$\$\$\$\$\$\$\$\$\$\$\$\$\$\$\$\$\$ |          |                     | Acme 🗸 🛛 💠 💽      |
|-------------------------------|-----------------------------|----------------------------------------------------------------------------------------------------|----------|---------------------|-------------------|
| + New                         | Catalog Explorer >          | Storage credential created                                                                                       | $\times$ |                     |                   |
|                               | External Data               | Please navigate to the AWS console and update your IAM role with the custom trust policy                         |          |                     |                   |
| C Recents                     | External Locations ① Creden | provided below to establish a cross-account trust relationship. Learn more                                       |          |                     |                   |
| 🔓 Catalog                     | O Filter credentials        | IAM role (ARN):<br>arn:aws:lam::654654235321:role/databricks-unity-catalog-access                                |          |                     | Create credential |
| 🗞 Workflows                   |                             | External ID                                                                                                    |          |                     |                   |
| Compute                       | Name                        | 25749c22_cc4f_4cc4.0dfc_c1f97420cc2d                                                                             | B        | Owner               | Comment           |
| SQL                           | • 99bcc61d-fadd-4364-8      | 30/40032-6041-4884-3016-0110/4306820                                                                             | -        | cameron@onehouse.ai |                   |
| SQL Editor                    |                             | Trust policy                                                                                                    |          |                     |                   |
| Cueries                       |                             | {<br>"Version": "2012-10-17",                                                                                    | С        |                     |                   |
| Dashboards                    |                             | "Statement": [<br>{                                                                                              |          |                     |                   |
| □ Alerts                      |                             | "Effect": "Allow",<br>"Principal": {                                                                             |          |                     |                   |
| Query History                 |                             | "AWS": [<br>"arn:aws:iam::414351767826:role/unity-catalog-prod-UCMasterRole-14S5ZJ\                              | KOTY     |                     |                   |
| G SQL Warehouses              |                             | "arn:aws:iam::654654235321:role/databricks-unity-catalog-access"<br>]                                            |          |                     |                   |
| Data Engineering              |                             | },<br>"Action": "sts:AssumeRole",                                                                                |          |                     |                   |
| 🚈 Job Runs                    |                             | "Condition": {<br>"StringEquals": {                                                                              |          |                     |                   |
| 3 Data Ingestion              |                             | "sts:ExternalId": "35748c32-ec4f-4aa4-9dfe-c1f87430ea2d"<br>}                                                    |          |                     |                   |
| Number 2018 Delta Live Tables |                             | }                                                                                                    |          |                     |                   |
| Machine Learning              |                             | 1                                                                                                    |          |                     |                   |
| Playground                    |                             |                                                                                                    |          |                     |                   |
| L Experiments                 |                             | 2                                                                                                    | ine      |                     |                   |
| ☐ <sup>1</sup> Features       |                             |                                                                                                    |          |                     |                   |
| % Models                      |                             |                                                                                                    |          |                     |                   |

□ Click 'Validate Configuration' and ensure that all the permissions are confirmed good.

| \equiv 💚 databricks                                                                                                    |                                                                                         | Q Search data, notebooks, recents, and more                                                                                                    | 3€ + P    | Acme - 🔶 📀                                           |
|----------------------------------------------------------------------------------------------------|-----------------------------------------------------------------------------------------|----------------------------------------------------------------------------------------------------|-----------|------------------------------------------------------|
| + New                                                                                                    | Catalog Explorer > Credentials ><br>on onehouse-s3-access<br>Overview Usage Permissions | S-ajax<br>Workspaces                                                                                                    |           | : Validate Configuration                             |
| Catalog<br>& Workflows<br>Compute                                                                                                    | Description<br>Add description                                                          |                                                                                                    |           | About this credential<br>Owner cameron@onehouse.ai 🖉 |
| SQL<br>SQL Editor<br>SQL Editor<br>Dashboards<br>SGN<br>Genie<br>Alerts<br>Query History<br>G SQL Warehouses<br>Data Engineering<br>Ed Dob Runs<br>Data Insection | Credential Type<br>Purpose<br>IAM role (ARN)<br>External ID                             | Test connection  Success - Assume Role Success - Self Assume Role Success - External ID Condition  All Permissions Confirmed The storage credential grants permission to perform all necessary operations | X<br>Done |                                                      |

#### **Create a Databricks External Location**

Since we are referencing an existing Onehouse S3 bucket, refer to the Databricks documentation: 'Creating an external location manually using Catalog Explorer' at: <u>https://docs.databricks.com/en/connect/unity-catalog/cloud-storage/external-locations.html#c</u>reate-an-external-location-manually-using-catalog-explorer

□ In the Databricks workspace console, click 'Catalog', then the settings gear icon, then 'External Locations'.

| 📃 📦 datab                                       | oricks                                      |                       |                                 |                         | Q Sea                     | rch data, no            | tek                       |                 |
|-------------------------------------------------|---------------------------------------------|-----------------------|---------------------------------|-------------------------|---------------------------|-------------------------|---------------------------|-----------------|
| + New                                           |                                             | Catalog<br>Ø Serverle | ss Starter Wareł                | ouse Serverless         | <b>⊛</b> ⊂ +              | Delta                   | ı SI                      |                 |
| Uvrkspace                                       |                                             | Type to se            | earch                           |                         | ۷ -                       | Quic                    | k                         |                 |
| = 😂 databricks                                  |                                             |                       | Q Search data, notebo           | ooks, recents, and more | ₩ + P                     |                         |                           | Acme 🗸 💠 📀      |
| + New Ca                                        | atalog<br>© Serverless Starter W            | arehouse Serverless   | log + Delta Sh<br>Delta Sharing | aring > Clean Rooms >   | External Data >           | Add data 🗸              |                           | 💬 Send feedback |
| Workspace                                       | Type to search                              |                       | Clean Rooms                     |                         |                           |                         |                           |                 |
| A Catalog                                       | ✓ My organization                           |                       | External Locations              | 🖈 Favorites 📋 0         | Catalogs                  |                         |                           | Q Filter        |
| <ul><li>➢ Workflows</li><li>△ Compute</li></ul> | > 🗋 main<br>> Shared                        |                       | Credentials<br>Connections      |                         |                           |                         | Last viewed               | Туре            |
| SQL                                             | > 🛃 samples<br>Y Legacy<br>> 📮 hive_metasto | re                    | Metastore<br>acme-us-east-2     | ٥                       |                           |                         |                           |                 |
| <ul> <li>▶ Queries</li> <li></li></ul>          |                                             |                       |                                 | No re                   | ecents table available ye | t, start exploring to s | ee your recent table here |                 |

Choose 'Manual', then click 'Next'.

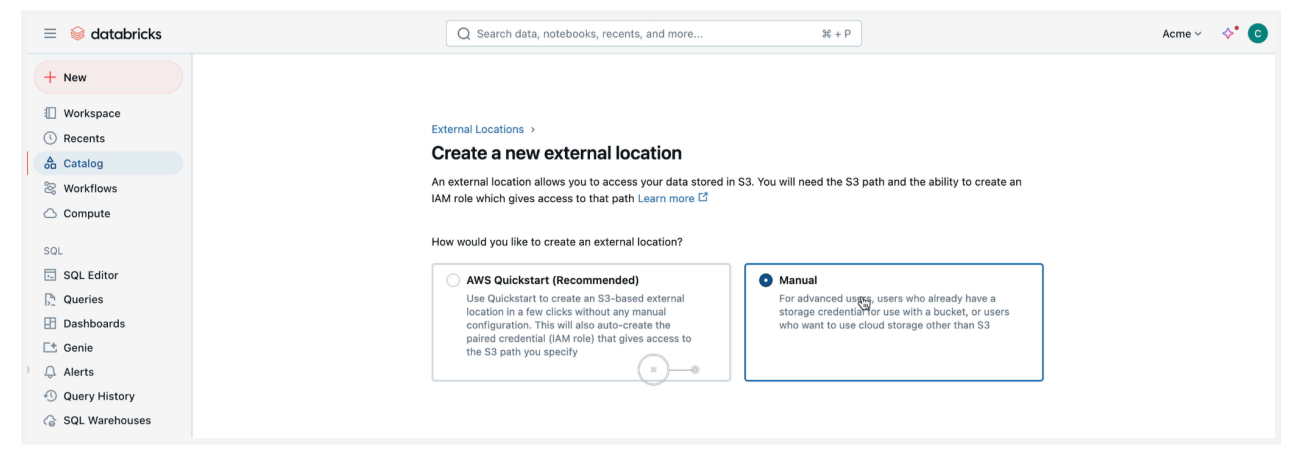

Provide a name such as onehouse-s3-projectname. Paste in the S3 URL for the existing Onehouse customer data bucket. Choose the storage credential that we created earlier. Click 'Create'.

| $\equiv$ 🥯 databricks | Q Search data, notebooks, recents, and more ೫ + P                                                                        | Acme 🗸 🔶 | • © |
|-----------------------|----------------------------------------------------------------------------------------------------|----------|-----|
| + New                 | External Locations >                                                                                                    |          |     |
| U Workspace           | Create a new external location manually                                                                                  |          |     |
| () Recents            | An external location allows you to access your data stored in S3. You will need the S3 nath and the ability to create an |          |     |
| 👌 Catalog             | IAM role which gives access to that path Learn more 🖆                                                                    |          |     |
| S Workflows           |                                                                                                    |          |     |
| Compute               | * External location name                                                                                                 |          |     |
|                       | onehouse-s3-ajax                                                                                                    |          |     |
| SQL                   |                                                                                                    |          |     |
| SQL Editor            | • URL ©                                                                                                    |          |     |
| Queries               | Enter the bucket path that you want to use as the external location                                                      |          |     |
| Dashboards            | s3://oh-project-ajax Copy from DBFS ~                                                                                    |          |     |
| 📑 Genie               | * Storage credential Learn more 🖸                                                                                        |          |     |
| 💭 Alerts              | Provide a storage credential capable of accessing the URL                                                                |          |     |
| ① Query History       | onehouse-s3-access-ajax (IAM Role)                                                                                       |          |     |
| G SQL Warehouses      | IAM roje (APN): arr::ws:iam::654654235321:roje/databricks-unitv-catalog-access                                           |          |     |
| Data Engineering      | External ID: 35748c32-ec4f-4aa4-9dfe-c1f87430ea2d                                                                        |          |     |
| 🚈 Job Runs            |                                                                                                    |          |     |
| 🕅 Data Ingestion      | Comment                                                                                                    |          |     |
| 🖫 Delta Live Tables   |                                                                                                    |          |     |
|                       | •                                                                                                    |          |     |
| Machine Learning      |                                                                                                    |          |     |
| Playground            | > Advanced Options                                                                                                    |          |     |
| Experiments           |                                                                                                    |          |     |
| Features              |                                                                                                    |          |     |
| S Models              | Back                                                                                                    |          |     |
| 0.000100              |                                                                                                    |          |     |

Click 'Test connection' and ensure that all permissions are confirmed good.

| \equiv 📦 databricks                                                                                          |                                                                                                    | Q Search data, notebooks, recents, and more 3€ + P                                                                                                    | Acme v 🛛 💠                                   |
|----------------------------------------------------------------------------------------------------|----------------------------------------------------------------------------------------------------|----------------------------------------------------------------------------------------------------|----------------------------------------------|
| + New<br>Workspace<br>Recents<br>Catalog                                                                     | Catalog Explorer > External Locations > Catalog Explorer > External Locations > Coerview Permissions Browse V Description | Norkspaces                                                                                                    | : Test cortyset About this external location |
| Workflows Compute SOL SQL Editor Queries                                                                     | Add description Te<br>Credential URL                                                                                      | st connection<br>⊘ Success - Read<br>⊘ Success - List<br>⊙ Success - Write<br>⊗ Success - Delete                                                                                                    | X Owner cameron@onehouse.ai Ø                |
| <ul> <li>Dashboards</li> <li>Genie</li> <li>Alerts</li> <li>Query History</li> <li>SQL Warehouses</li> </ul> | Limit to read-only use                                                                                                    | Success - Path Exists         Success - Assume Role         Success - Sett Assume Role         Success - External ID Condition         I Permissions Confirmed         The associated Storage Credential grants permission to perform all necessary operations. |                                              |
| Data Engineering<br>또 Job Runs<br>웴 Data Ingestion<br>% Delta Live Tables                                    |                                                                                                    | Done                                                                                                    |                                              |
| Machine Learning<br>한 Playground<br>문 Experiments<br>라 Features<br>양 Models                                  |                                                                                                    |                                                                                                    |                                              |

#### Gather the external catalog information in Databricks

There are two ways that Onehouse can authenticate to Databricks to synchronize the metadata catalog: OAuth, and Access Token.

- For the Access Token Auth Type, refer to the Databricks documentation for personal access token generation at: <u>https://docs.databricks.com/en/integrations/jdbc/authentication.html#databricks-personal-access-token</u>
- For the OAuth access type, refer to the Databricks documentation for service principal creation and retrieving credentials at:
   <a href="https://docs.databricks.com/en/integrations/jdbc/authentication.html#oauth-machine-t\_o-machine-m2m-authentication">https://docs.databricks.com/en/integrations/jdbc/authentication.html#oauth-machine-t\_o-machine-m2m-authentication</a>
- □ In the Databricks workspace console, select 'SQL Warehouses', and then select the 'Serverless Starter Warehouse' that should have been created with the new workspace, or select the SQL Warehouse that you plan to use for catalog synchronization.

□ Make note of the Server hostname and HTTP path.

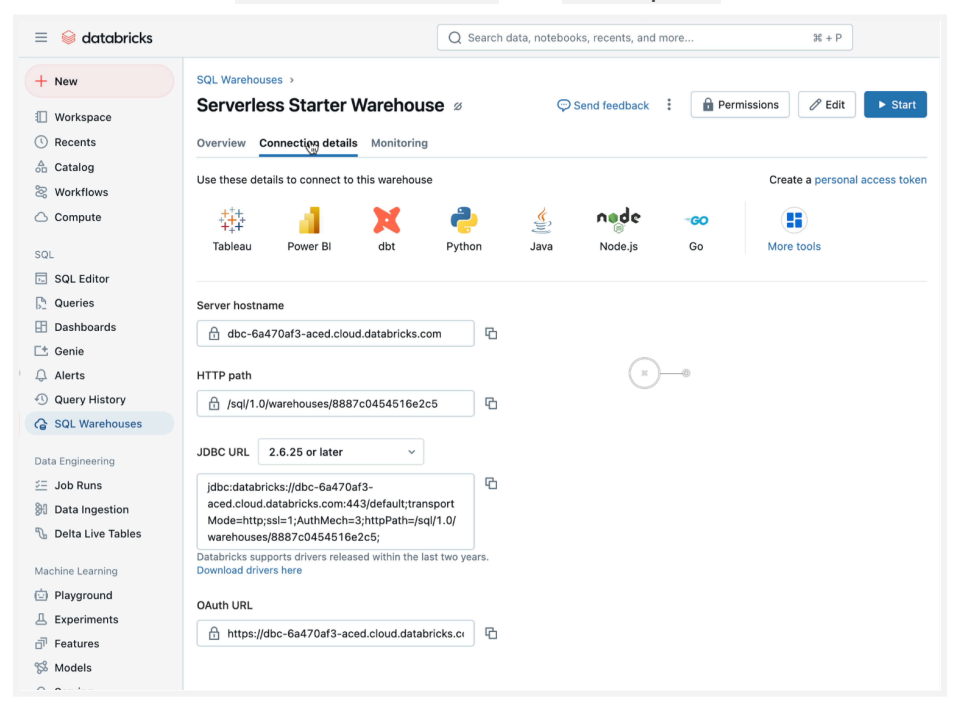

# Create the Metadata Catalog Sync in Onehouse

Finally! We are ready to create the metadata sync in Onehouse and attach it to a data lakehouse table.

#### Create the Databricks metadata catalog in Onehouse

- □ In Onehouse, click 'Catalogs' in the left navigation panel.
- □ Scroll over to the Databricks Unity Catalog icon and choose 'Add new Catalog'.
- □ Fill in the new catalog form:
  - Enter a Onehouse catalog name such as databricks-catalog
  - The Unity Catalog Name is the location in the Unity catalog where the tables will be synced. If the catalog location doesn't already exist, it will be created.
  - Paste in the Server Hostname from Databricks.
  - Paste in the server HTTP Path from Databricks.

| C ONEHOUSE                  | Ajax Company<br>us-west-2 ( | ~                                                                       | 4 <sup>39+</sup> C ∽                 |
|-----------------------------|-----------------------------|-------------------------------------------------------------------------|--------------------------------------|
|                             | Catalogs                    | New catalog                                                             | ×                                    |
| 🛆 Home                      | Catalog                     | Create a data catalog to register metadata of your databases and tables |                                      |
| 🖯 Data                      | Create and                  |                                                                         |                                      |
| K Stream Captures           |                             | Name*                                                                   |                                      |
| Table Services              |                             | uatabilities-catalog                                                    |                                      |
| පී Sources                  | <b>NAME</b>                 | Type*                                                                   |                                      |
| Catalogs                    |                             | Databricks Unity Catalog 🔹                                              | Detabalate Units October             |
| ılı Usage                   |                             | Unity Catalog Name*                                                     |                                      |
| Settings ^                  | (+) Add new Ca              | Ajax-retail                                                             | Add new Catalog                      |
| Users & Access              |                             | Server Hostname*                                                        |                                      |
| User Preferences            | 🕀 Add Ne                    | dbc-6a470af3-aced.cloud.databricks.com                                  | Actions :                            |
| Integrations                |                             |                                                                         |                                      |
| API Settings                | 🗌 Nai                       | HTTP Path*                                                              | Created On 个                         |
| Cloud accounts              | aiax                        | /sql/1.0/wateriouses/000/c04040102200                                   | Aug 14, 2024 11:03 AM                |
| Project Settings            |                             | Credential Type                                                         |                                      |
| ♀ Notifications             | sno                         | Secret Manager ()                                                       | Aug 23, 2024 1:08 PM                 |
| G Support                   |                             | <ul> <li>Unehouse will use secret arn to get credentials.</li> </ul>    |                                      |
|                             |                             | Credentials ()     Stored securely by Onehouse                          |                                      |
| All rights reserved. © 2025 |                             |                                                                         | Version: release-v0.139.1 About Docs |

- Choose the Credential type.
  - For OAuth type, enter the service principal credentials 'client-id' and 'client-secret' from your workspace.
  - For Access Token type, enter the 'personal-access-token' for your workspace user.

| C ONEHOUSE                  | Ajax Company   | ~                                                                        | 60° C ∨                              |
|-----------------------------|----------------|--------------------------------------------------------------------------|--------------------------------------|
|                             |                | Unity Catalog Name*                                                      |                                      |
|                             | Catalogs       | Ajax-retail                                                              |                                      |
| 🛈 Home                      | Catalog        | Server Hostname*                                                         |                                      |
| 😫 Data                      | Create and     | dbc-6a470af3-aced.cloud.databricks.com                                   |                                      |
| 💐 Stream Captures           |                | HTTP Path*                                                               |                                      |
| 🖬 Table Services            |                | /sql/1.0/warehouses/8887c0454516e2c5                                     |                                      |
| 皆 Sources                   |                |                                                                          |                                      |
| Catalogs                    | Hive Metastore | Credential Type                                                          | Databricks Unity Catalog             |
| III Usage                   | Add new Ca     | O Secret Manager (j)<br>Onehouse will use secret arn to get credentials. | talog                                |
| Settings ^                  |                | - Credentials ()                                                         |                                      |
| Users & Access              |                | Stored securely by Onehouse                                              |                                      |
| User Preferences            | 🕀 Add No       | Type*                                                                    | Actions :                            |
| Integrations                |                | Access Token                                                             |                                      |
| API Settings                | 🗌 Nai          |                                                                          | Created On 个                         |
| Cloud accounts              |                | Personal Access Token*                                                   | Aug 14, 2024 14:03 AM                |
| Project Settings            | ajax           | Personal Accoss Token                                                    | Aug 14, 2024 Theo Aut                |
| Q Notifications             | sno            | Create                                                                   | Aug 23, 2024 1:08 PM                 |
| G Support                   |                |                                                                          |                                      |
|                             |                |                                                                          | 1 00 000E 0.E0 MM                    |
| All rights reserved. © 2025 |                |                                                                          | Version: release-v0.139.1 About Docs |

Attach the Onehouse Databricks catalog to one or more Stream Captures.

Edit or create a stream capture that uses the Databricks catalog sync.

| ONEHOUSE                                                     | Ajax Company<br>us-west-2 (Oregon) | ~                                                                       | С <sup>99+</sup> С ~                 |
|--------------------------------------------------------------|------------------------------------|-------------------------------------------------------------------------|--------------------------------------|
|                                                              | Capture > PostgresRetailCDC:re     | rtail_item_master                                                       |                                      |
| <ul><li>Home</li><li>Data</li></ul>                          | Stream Capture Name:               | PostgresRetailCDC:retail_item_master<br>25 2:32 PM<br>etail_item_master | Running Actions :                    |
| <ul><li>✓ Stream Captures</li><li>□ Table Services</li></ul> |                                    |                                                                         |                                      |
| B Ources                                                     | Destination                        |                                                                         |                                      |
| la Catalogs<br>₁ ₁ Usage                                     | Data lake                          | retail                                                                  |                                      |
| Settings                                                     | Database                           | retail_bronze                                                           |                                      |
| <ul><li>Notifications</li><li>Support</li></ul>              | Catalogs                           | snowflake_catalog, ajax, xtable                                         | Cancel                               |
|                                                              |                                    | Catalogs                                                                |                                      |
|                                                              | ×                                  | snowflake_catalog ajax xtable databricks-catalog                        | *                                    |
|                                                              |                                    | Save                                                                    |                                      |
|                                                              | Table name                         | retail_item_master                                                      |                                      |
| All rights reserved. © 2025                                  |                                    |                                                                         | Version: release-v0.139.1 About Docs |

After a time, the table metadata will be synchronized to the Databricks Unity Catalog. It can then be referenced in queries.

| $\equiv$ $\gtrless$ databricks                                                                                                    |    |                                                                                                    | Qs    | Search data, notebooks, rec                                                       | cents, and more          |                                           | ж + Р                                      |
|----------------------------------------------------------------------------------------------------|----|----------------------------------------------------------------------------------------------------|-------|-----------------------------------------------------------------------------------|--------------------------|-------------------------------------------|--------------------------------------------|
| + New                                                                                                    | ≙  | Catalog C X                                                                                                    | Ø Nev | w Query 2025-01-10 3:02p                                                          | m • +                    |                                           |                                            |
| <ul> <li>Workspace</li> <li>Recents</li> <li>Catalog</li> <li>Workflows</li> <li>Compute</li> <li>SQL</li> <li>SQL Editor</li> <li>Queries</li> </ul> | \$ | For you All For you All My organization \$\[\[-\]_\]estimation \$\[-\]_\]estimation \$\[-\]_\]estimation_schema \$\[-\]_\]estimation_schema | ► R   | un selected (1000)<br>SELECT category_code,<br>from acme.retail_bronz<br>LIMIT 10 | <pre></pre>              | e. 🖯 default 🗸<br>rice, item_upc<br>Ister | . ☆                                        |
| <ul> <li>Dashboards</li> <li>Genie</li> <li>Alerts</li> <li>Query History</li> <li>SQL Warehouses</li> </ul>                                          |    | <ul> <li>iii retail_scans</li> <li>iii retail_stores</li> <li>iii main</li> <li>Shared</li> <li>iii samples</li> </ul>                                                                                                    | Raw r | esults V +                                                                        | x                        |                                           |                                            |
| Data Engineering                                                                                                    |    | ✓ Legacy                                                                                                    |       | 1 <sup>2</sup> 3 category_code                                                    | 1 <sup>2</sup> 3 item_id | 1.2 item_price                            | <sup>A<sup>B</sup><sub>C</sub> item_</sup> |
|                                                                                                    |    | > 📮 hive_metastore                                                                                                    | 1     | 20100                                                                             | 152967                   | 1                                         | 2855988                                    |
| Job Runs                                                                                                    |    |                                                                                                    | 2     | 20100                                                                             | 152957                   | 1.06                                      | 2134552                                    |

###